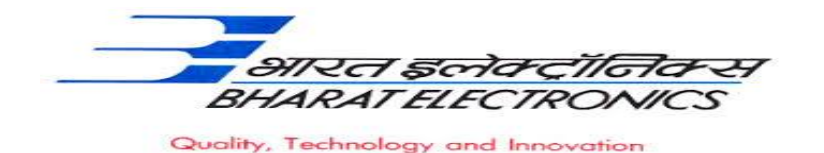

#### <u>Bharat Electronics Limited (A Government of India Enterprise)</u> <u>Bharat Nagar Post, Ghaziabad (U.P.) 201010.</u>

## No- 12930/64/HRD/GAD/01 Date:24/07/2021 Advertisement – Trade (ITI) Apprentice Selection 2021-22

Bharat Electronics Limited, a leading Navaratna public sector enterprise under the Ministry of Defence. Its Ghaziabad unit proposes to engage 112 ITI trade apprentice under the Apprentices Act, 1961 for one year Apprenticeship training in the following designated trade.

| S. No. | Branch                       | No. of<br>Vacancies | Stipend in (INR)        |
|--------|------------------------------|---------------------|-------------------------|
| 1      | Fitter                       | 5                   | Da 9095/                |
| 2      | Electrician                  | 10                  | KS. 0905/-              |
| 3      | Electronic Mechanic          | 10                  | per montin              |
| 4      | COPA                         | 87                  | Rs. 7987/-<br>per month |
|        | Total                        | 112                 |                         |
|        | Starting date of apply: 26/0 | 7/2021              |                         |
|        | Last Date of Apply : 10/08   | /2021               |                         |

### I. Eligibility Criteria to apply :

- 1. Only Indian Nationals are eligible to apply.
- 2. The candidate should have passed their ITI from recognized industrial training institute under **NCVT** only in less than three years from **30-09-2021**.
- 3. Age limit: Maximum age should be 21 years or less on 30-09-2021. Upper age relaxation of 5 years for SC/ST/PWD and 3 years for OBC candidates.
- 4. The candidate should not have completed or undergoing apprenticeship training in any other organizations.
- 5. Candidate should have registration number [provided by MIS portal]. If not, candidate may register through the below website and get the registration number. https://apprenticeshipindia.org/candidate-registration (For further process see the given below example).

# II. Eligibility Criteria:

- 1. If the number of applicants is higher than the number of vacancies indicated, then the criteria to short listing of candidates will be based on final percentage of marks obtained in their ITI Certificate.
- 2. Pass class will be required for employee ward for selection.

### III. General Instruction:

- 1. Candidate who fulfill the above criteria can only apply.
- 2. The duration of apprenticeship training is **one year**.
- 3. Stipend will be paid as per Apprentices Act.

- 4. Candidates can apply through Govt. Portal (<u>www.apprenticeshipindia.org</u>) on or before 10/08/2021 only. (For registration process see the given below example)
- 5. The selection criteria will be based on merit of final percentage of marks obtained by candidate in their ITI.
- 6. Candidates who have already completed/undergoing and terminated their apprenticeship mid-way or pursuing their apprenticeship with other organizations are not eligible.
- 7. Reservation for SC/ST /PWD/ OBC/EWS etc candidates will be as per the rules.
- 8. During the period of apprenticeship, candidates will be governed by the 'Apprentices Act, 1961 and the policies/rules of the organization.
- 9. Canteen facilities will be available.
- 10. Bharat Electronics Limited Ghaziabad has no obligation to give regular employment to Apprentices. Apprentices shall have no right to claim regular employment from Bharat Electronics Limited Ghaziabad on the basis of this apprenticeship at any point of time. This training program shall not create any liability on Bharat Electronics Limited Ghaziabad for providing any job to the Apprentice. Bharat Electronics Limited Ghaziabad management does not take any responsibility for any short of employment / placement.
- 11. The decision of Management will be final and binding on all candidates on all matters relating to eligibility, acceptance or rejection of the applications, mode of selection, cancellation of the selection process either in part or full, etc. No correspondence will be entertained in this regard. Filling up of the seats is solely at the discretion of the management based on suitability of candidates and no claim will arise for engagement, if some of these seats are not filled due to unsuitability/insufficient number of candidates.
- 12. Bharat Electronics Limited Ghaziabad Management does not take any responsibility to reply to the candidate for non-selection/non-issuance of call/Offer letter.

**Note:** For any query, contact through e-mail on <u>tgtgad@bel.co.in</u>. No other medium of communication will be entertained for any Query.

### **For student enrollment process visit this website** (<u>www.apprenticeshipindia.org</u>)

Before proceeding to enrolment process the students should have the following documents and information in hand:

- Scan copy of Aadhar Card: Format: PDF, Size: Less than 1MB
- Scan copy of 10<sup>th</sup> Certificate.
- Scan copy of Caste certificate/PWD (If any).
- Scan copy of Qualifying ITI Certificate clear-cut indication of passing status with division and percentage (**INTERNET COPY NOT ALLOWED**): Format: PDF, Size: Less than 1MB
- Passport size color photograph : JPEG, Size : Less than 20KB (4.5 \* 3.5 Cm in pixel).
- Bank accounts details will be required to furnish (State Bank Of India).
- Valid Personal Email ID and Mobile No.
- Open any browser and type or copy & paste in the link in address bar <u>https://apprenticeshipindia.org/candidate-registration</u> and follow the given below steps for registration.

#### Step 1: click on Registration.

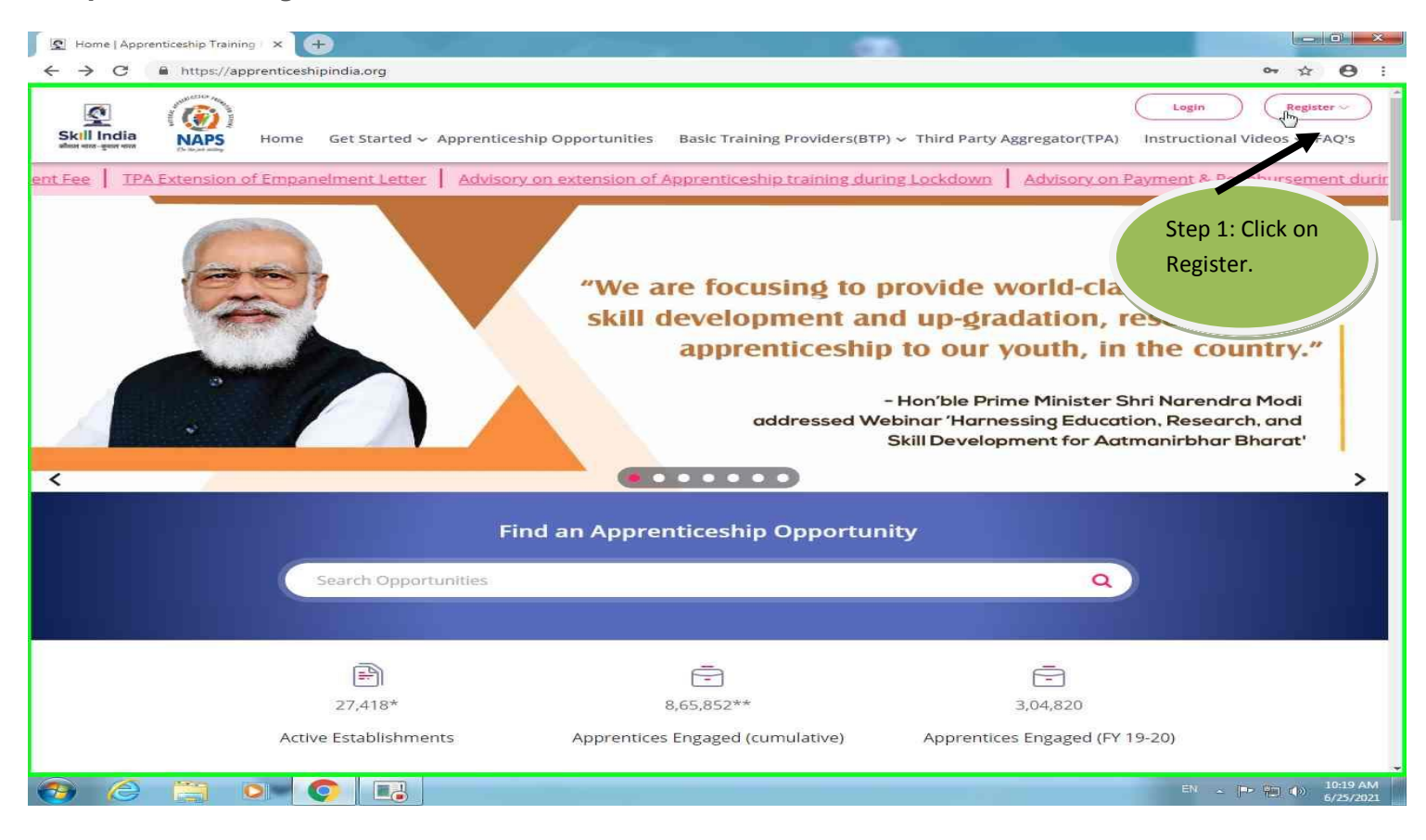

### Step 2: click on candidate option.

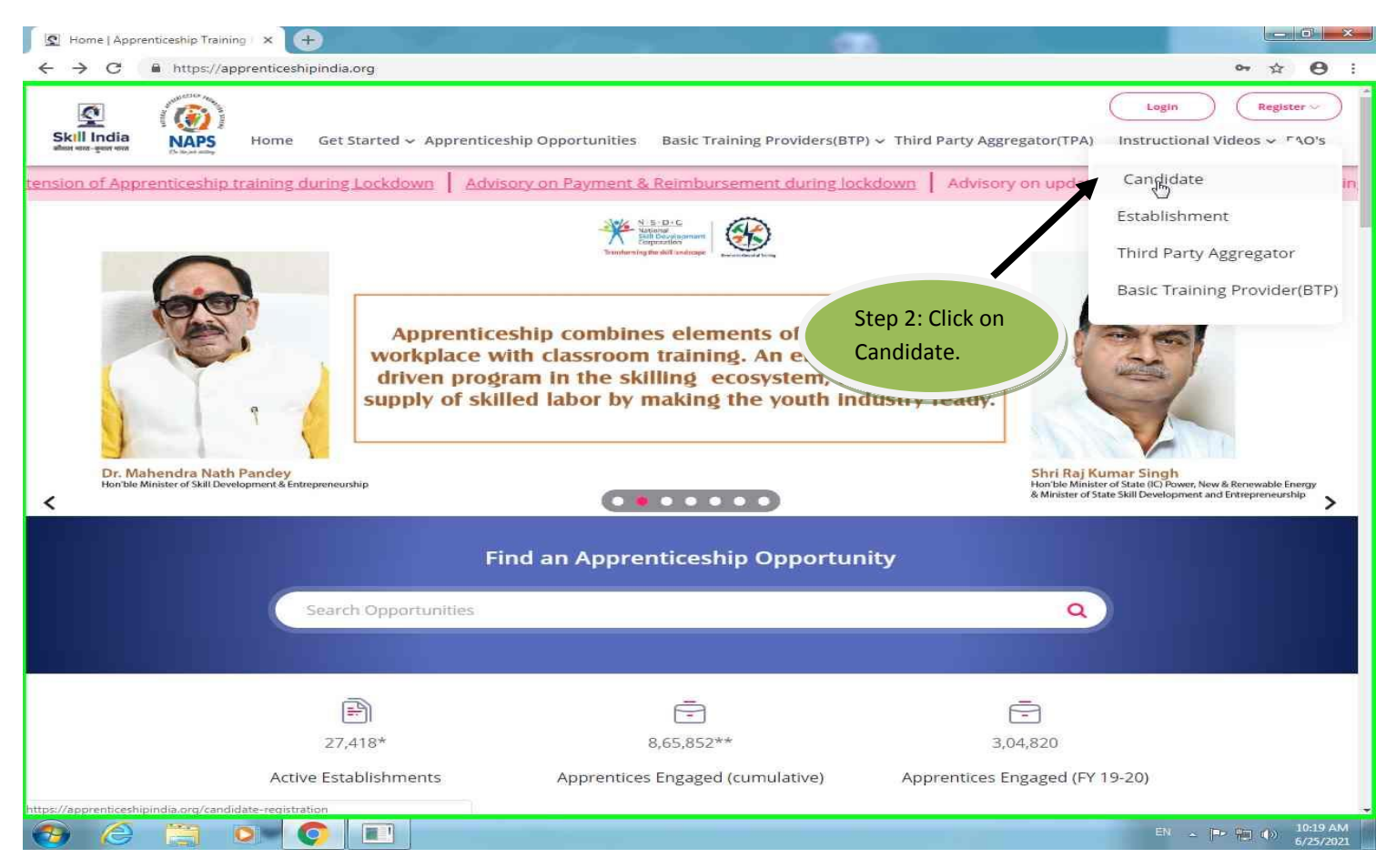

Step 3: Fill all the details correctly and submit for candidate registration.

| U HUDS//8                                                                                                    | innrenticechiningia arg                                                                                                    | ndudate-renistration                                                                                                    |                                                                                                    | ~ ~ ~ A                                                                          |
|----------------------------------------------------------------------------------------------------|----------------------------------------------------------------------------------------------------|----------------------------------------------------------------------------------------------------|----------------------------------------------------------------------------------------------------|----------------------------------------------------------------------------------|
| روم 100 میلاد.<br>موجوع 100 میلاد                                                                                                    | apprentices inpinuia.org/ca                                                                                                    | noidate-registration                                                                                                    |                                                                                                    |                                                                                  |
| 🕿 🛞                                                                                                    |                                                                                                    |                                                                                                    |                                                                                                    | Login Register ~                                                                 |
| Il India NAPS                                                                                                    | Home Get Started                                                                                                    | d ~ Apprenticeship Opportunities                                                                                                    | Basic Training Providers(BTP) ~ Third Party Aggregator(TPA                                                                                                    | ) Instructional Videos - FAQ                                                     |
|                                                                                                    |                                                                                                    |                                                                                                    |                                                                                                    |                                                                                  |
|                                                                                                    |                                                                                                    |                                                                                                    |                                                                                                    |                                                                                  |
|                                                                                                    |                                                                                                    |                                                                                                    |                                                                                                    |                                                                                  |
|                                                                                                    |                                                                                                    |                                                                                                    | - · · · ·                                                                                                    |                                                                                  |
|                                                                                                    |                                                                                                    | Candidate                                                                                                    | Registration                                                                                                    |                                                                                  |
|                                                                                                    |                                                                                                    |                                                                                                    |                                                                                                    |                                                                                  |
|                                                                                                    |                                                                                                    |                                                                                                    |                                                                                                    |                                                                                  |
|                                                                                                    |                                                                                                    |                                                                                                    |                                                                                                    |                                                                                  |
|                                                                                                    | Personal D                                                                                                    | etails                                                                                                    |                                                                                                    |                                                                                  |
|                                                                                                    | Name *                                                                                                    | etalls                                                                                                    |                                                                                                    |                                                                                  |
|                                                                                                    | inerite.                                                                                                    |                                                                                                    |                                                                                                    |                                                                                  |
|                                                                                                    | Enter Name                                                                                                    |                                                                                                    |                                                                                                    |                                                                                  |
|                                                                                                    |                                                                                                    |                                                                                                    |                                                                                                    |                                                                                  |
|                                                                                                    | Please enter your                                                                                                    | name as given in your Aadhaar, PAN, or ar                                                                                                    | y other valid government ID                                                                                                    |                                                                                  |
|                                                                                                    | Father/Mother/Sp                                                                                                    | oouse Name *                                                                                                    | Relationship *                                                                                                    |                                                                                  |
|                                                                                                    |                                                                                                    |                                                                                                    |                                                                                                    |                                                                                  |
|                                                                                                    | Enter name                                                                                                    |                                                                                                    | Relationship                                                                                                    |                                                                                  |
|                                                                                                    |                                                                                                    |                                                                                                    |                                                                                                    |                                                                                  |
|                                                                                                    | Please enter nam                                                                                                    | e of your father, mother or spouse as given                                                                                                    | Choose the relationship with apprentice among father,                                                                                                    |                                                                                  |
|                                                                                                    | in any of their val                                                                                                    | id government ID                                                                                                    | mother or spouse                                                                                                    |                                                                                  |
|                                                                                                    | Date of Birth *                                                                                                    |                                                                                                    | Gender *                                                                                                    |                                                                                  |
|                                                                                                    | DD MM MOOT                                                                                                    | 0.0                                                                                                    | Colort Conday                                                                                                    |                                                                                  |
|                                                                                                    | DD-MM-13.1.1                                                                                                    |                                                                                                    | Selece Gender                                                                                                    |                                                                                  |
|                                                                                                    |                                                                                                    | Charles and the second second second                                                                                                    |                                                                                                    |                                                                                  |
|                                                                                                    | proof document                                                                                                    | of birth as given in your valid date of birth                                                                                                    |                                                                                                    |                                                                                  |
|                                                                                                    | Mobile Number                                                                                                    |                                                                                                    | Alternate Mobile Number                                                                                                    |                                                                                  |
|                                                                                                    | Accession and a second second second                                                                                                    |                                                                                                    |                                                                                                    |                                                                                  |
|                                                                                                    | Enter Mobile N                                                                                                    | lumber                                                                                                    | Enter Alternate Mobile Number                                                                                                    |                                                                                  |
| rsonal                                                                                                    |                                                                                                    |                                                                                                    |                                                                                                    |                                                                                  |
|                                                                                                    |                                                                                                    |                                                                                                    |                                                                                                    |                                                                                  |
| tails /                                                                                                    | orent × +                                                                                                    | and the second second second second second second second second second second second second second second second                                                                                                    |                                                                                                    |                                                                                  |
| tails.                                                                                                    | prent × +                                                                                                    | andidate-registration                                                                                                    |                                                                                                    |                                                                                  |
| tails.                                                                                                    | prent × +                                                                                                    | andidate-registration                                                                                                    |                                                                                                    |                                                                                  |
| tails.                                                                                                    | preni × +<br>pprenticeshipindia.org/ca<br>Recorder - Recording Now                                                                                                    | andidate-registration                                                                                                    |                                                                                                    | or 🖈                                                                             |
| tails.                                                                                                    | orent × +<br>pprenticeshipindia.org/cr<br>Recorder - Recording Now<br>Step Record = Add Col                                                                                                    | andidate-registration                                                                                                    | Basic Training Providers(BTP) ~ Third Party Aggregator(TF                                                                                                    | Login Register<br>(A) Instructional Videos ~ FA                                  |
| tails.                                                                                                    | prent × +<br>pprenticeshipindia.org/cr<br>Recorder - Recording Now<br>Step Record = Add Col<br>Apprenticeship P                                                                                                    | andidate-registration                                                                                                    | Basic Training Providers(BTP) ~ Third Party Aggregator(TP<br>NS                                                                                                    | Login Register<br>(A) Instructional Videos ~ FA                                  |
| tails.                                                                                                    | prenti x +<br>pprenticeshipindia.org/cr<br>Recorder - Recording Now<br>Step Record Add Co<br>Apprenticeship P<br>ID for activating )                                                                                                    | andidate-registration                                                                                                    | Basic Training Providers(BTP) ~ Third Party Aggregator(TP<br>NS                                                                                                    | Login Register                                                                   |
| Tails.                                                                                                    | prenti X 🕞<br>pprenticeshipindia.org/ct<br>kecorder - Recording Now<br>Stap Record 🛋 Add Col<br>Apprenticeship P<br>ID for activating y<br>Password =                                                                                                    | mment 00:00:09 S tunities                                                                                                    | Basic Training Providers(BTP) ~ Third Party Aggregator(TP<br>his<br>Confirm Password *                                                                                                    | مح بخ<br>Login Register<br>A) Instructional Videos ~ FA                          |
| Tin D Payse Record                                                                                                    | prenti X  province shippindia.org/cr province shippindia.org/cr Recorder - Recording Now Stap Record I Add Co Apprenticeship P ID for activating 3 Password * Enter Password *                                                                                                    | andidate-registration                                                                                                    | Basic Training Providers(BTP) ~ Third Party Aggregator(TP<br>his<br>Confirm Password *                                                                                                    | A) Instructional Videos ~ FA                                                     |
| Tin Payse Record                                                                                                    | prenti X 🕞<br>pprenticeshipindia.org/cr<br>Recorder - Recording Now<br>Stap Record 🛋 Add Col<br>Apprenticeship P<br>ID for activating )<br>Password *<br>Enter Passwoi                                                                                                    | andidate-registration                                                                                                    | Basic Training Providers(BTP) ~ Third Party Aggregator(TP<br>his<br>Confirm Password *                                                                                                    | A) Instructional Videos ~ FA                                                     |
| Tin Payse Record                                                                                                    | prenti X 🔃<br>pprenticeshipindia.org/cr<br>Recorder - Recording Now<br>Stap Record 🛋 Add Col<br>Apprenticeship P<br>ID for activating )<br>Password *<br>Enter Passwor<br>Enter a passworc                                                                                                    | andidate-registration                                                                                                    | Basic Training Providers(BTP) ~ Third Party Aggregator(TP<br>ns<br>Confirm Password *<br>Confirm Password<br>This password should match with the Password given earlie                                                                                                    | A) Instructional Videos ~ FA                                                     |
| tails.                                                                                                    | oreni X  prenticeshipindia.org/cr protection of the second of the second | andidate-registration                                                                                                    | Basic Training Providers(BTP) ~ Third Party Aggregator(TP<br>ns<br>Confirm Password *<br>Confirm Password<br>This password should match with the Password given early                                                                                                    | Login Register<br>(A) Instructional Videos ~ FA                                  |
| tails.                                                                                                    | prenti X  proventi X  proventi X  proventiceshipIndia.org/cr  proventiceshipIndia.org/cr  Record III Add Col  Stap Record III Add Col  Apprenticeship P  D for activating  Password IIII  Enter Password  Enter a password  Apprenticeship P  IIIIIIIIIIIIIIIIIIIIIIIIIIIIIIIIIII                                                                                                    | andidate-registration                                                                                                    | Basic Training Providers(BTP) ~ Third Party Aggregator(TP<br>is<br>Confirm Password *<br>Confirm Password<br>This password should match with the Password given earlie<br>ter Terres <sup>*</sup> , " <i>Privacy Policy</i> " and " <u>Disclaimer</u> <sup>*</sup> , and understand that by<br>contract                                                                                                    | Login Register<br>(A) Instructional Videos ~ FA                                  |
| tails.                                                                                                    | prent X  prenticeshipindia.org/cr provide the second of the second of th | andidate-registration                                                                                                    | Basic Training Providers(BTP) ~ Third Party Aggregator(TP<br>Dis<br>Confirm Password *<br>Confirm Password *<br>This password should match with the Password given earlie<br>contract:                                                                                                    | Login Register<br>(A) Instructional Videos ~ FA                                  |
| II In Bruse Record                                                                                                    | prenti X  prenticeshipindia.org/cr prenticeshipindia.org/cr prenticeshipindia.org/cr prenticeship P prenticeship P prenticeshi | andidate-registration                                                                                                    | Basic Training Providers(BTP) ~ Third Party Aggregator(TP<br>S<br>Confirm Password *<br>Confirm Password *<br>This password should match with the Password given earlie<br>contract *                                                                                                    | Login Register<br>(Login Register<br>(A) Instructional Videos ~ FA               |
| II In The Payse Record                                                                                                    | prenti X 🗭 prenticeshipindia.org/cr ccorder - Recording Now Stap Record 🛋 Add Col D for activating y Password * Enter Password Enter a passworc Apprenticeship P I have read, checking thi                                                                                                    | andidate-registration                                                                                                    | Basic Training Providers(BTP) ~ Third Party Aggregator(TP<br>his<br>Confirm Password *<br>Confirm Password<br>This password should match with the Password given earlie<br>est. <u>Terms</u> ", <u>"Privacy Policy</u> " and <u>"Disclaimer</u> "; and understand that by<br>contract                                                                                                    | Login Register<br>(Login Register<br>(A) Instructional Videos ~ FA               |
| I In Constant                                                                                                    | breni X   prenticeshipindia.org/cr  ccorder - Recording Now  Stap Record Apprenticeship P  Enter Password  Enter a password  Enter a passwore  Chrer a passwore  Linave read, checking th                                                                                                    | andidate-registration                                                                                                    | Basic Training Providers(BTP) ~ Third Party Aggregator(TP<br>is<br>Confirm Password *<br>Confirm Password<br>This password should match with the Password given earlie<br>contract<br>Submit                                                                                                    | Login Register<br>(Login Register<br>(A) Instructional Videos -> FA              |
| Tails.                                                                                                    | breni X 🕕                                                                                                    | andidate-registration                                                                                                    | Basic Training Providers(BTP) ~ Third Party Aggregator(TP<br>is<br>Confirm Password *<br>Confirm Password<br>This password should match with the Password given earlie<br>contract<br>Submit                                                                                                    | A) Instructional Videos ~ FA                                                     |
| ails.                                                                                                    | prenti X 💽                                                                                                    | andidate-registration                                                                                                    | Basic Training Providers(BTP) ~ Third Party Aggregator(TP<br>is<br>Confirm Password *<br>Confirm Password<br>This password should match with the Password given earlie<br>contract<br>Submit<br>Submit                                                                                                    | A) Instructional Videos ~ FA                                                     |
| Acts and Guideline                                                                                                    | orent X   prenticeshipIndia.org/cr  ccorder - Recording Now  Stap Record Apprenticeship P  Apprenticeship P  Enter Password  Enter a password  Enter a password  There a password  There a passw | andidate-registration                                                                                                    | Basic Training Providers(BTP) ~ Third Party Aggregator(TP<br>nis<br>Confirm Password *<br>Confirm Password *<br>This password should match with the Password given earlie<br>ser Terms*, "Privacy Policy" and "Disclaimer*, and understand that by<br>Contract<br>Submit                                                                                                    | A) Instructional Videos ~ FA                                                     |
| Acts and Guideline<br>- Apprentices Act 19                                                                                                    | orent X   prenticeshipindia.org/cr  ccorder - Recording Now  Stap Record Apprenticeship P  Apprenticeship P  Enter Password  Enter a password  Enter a password  Thave read, checking thi                                                                                                    | Indidate-registration  Imment 00:00:09 Imment unlities  ortal and the portal will send an email to the your Apprenticeship account  rd  Vou shall use this password to login to ortal after your account activation  understood and agree to abide by the TAB is box, I am entering into a legally binding  Authorities and Framework  Authorities and Framework                                                                                                    | Basic Training Providers(BTP) ~ Third Party Aggregator(TP<br>is<br>Confirm Password *<br>Confirm Password *<br>This password should match with the Password given earlie<br>ter Terms * "Privacy Policy" and "Disclaimer"; and understand that by<br>Contract<br>Submit<br>Notices and Advisories<br>— Clarification on                                                                                                    | Login Register<br>(A) Instructional Videos ~ FA<br>Br<br>Step 4: Click on        |
| Acts and Guideline<br>Apprentices Act 19<br>Apprentices hip Rul                                                                                                    | orent X  prenticeshipindia.org/cr protection of the second of the second | Authorities and<br>Framework<br>Authorities under<br>Apprenticeship                                                                                                    | Basic Training Providers(BTP) ~ Third Party Aggregator(TP<br>is<br>Confirm Password *<br>Confirm Password *<br>Confirm Password<br>This password should match with the Password given earlie<br>are Terms * "Privacy Policy" and "Disclaimer"; and understand that by<br>Contract<br>Submit<br>Notices and Advisories<br>Clarification on<br>Reimbursement under<br>NAPS                                                                                                    | A) Instructional Videos ~ FA                                                     |
| Acts and Guideline<br>Apprentices Act 19<br>Apprentices har 19<br>Apprentices har 19<br>Appren | sternt X   prenticeshipindia.org/cs  kecorder - Recording Now  Stag Record Apprenticeship P  Apprenticeship P  Enter Password  Enter - password  Enter - password  I have read, checking th  stat  the 1992                                                                                                    | Authorities and<br>Framework<br>Authorities under:<br>Authorities under:<br>Authorities under:<br>Authorities and<br>Authorities and<br>Authorities and<br>Authorities and<br>Authorities and<br>Framework<br>Authorities and<br>Authorities and<br>Authoriti | Basic Training Providers(BTP) ~ Third Party Aggregator(TP<br>This<br>Confirm Password *<br>Confirm Password *<br>Confirm Password should match with the Password given earling<br>the password should match with the Password given earling<br>the password should match with the password given earling<br>the password should match with the password given earling<br>the password should match with the password given earling<br>the password should match with the password given earling<br>the password should match with the password given earling<br>the password should match with the password given earling<br>the password should match with the password given earling<br>the password should match with the password given earling<br>the password should match with the password given earling<br>the password given earling<br>the password given earling<br>the password given earling<br>the password given earling<br>the password given earling<br>the password given earling<br>the password given earling<br>the password given earling<br>the password given earling<br>the password given earling<br>the p | A) Instructional Videos ~ FA                                                     |
| Acts and Guidelines  Apprentices Act 19 Apprentices har 19 NAPS Guidelines  Guidelines for fram                                                                                                    | sprenti X   provint X   provint X   provin | Authorities and<br>Framework<br>Authorities under:<br>Apprenticeship<br>Authorities and<br>Framework<br>Authorities under:<br>Apprenticeship<br>Authorities under:<br>Apprenticeship<br>Corrigendum of CAC                                                                                                    | Basic Training Providers(BTP) ~ Third Party Aggregator(TP<br>is<br>Confirm Password *<br>Confirm Password<br>This password should match with the Password given earlie<br>contract<br>Confirm Password and "Disclaimer"; and understand that by<br>Contract<br>Submit<br>Notices and Advisories<br>— Clarification on<br>Reimbursement under<br>NAPS<br>— ON for category of<br>Apprentices                                                                                                    | Login Register<br>(A) Instructional Videos ~ FA                                  |
| Acts and Guideline<br>Apprentices Act 19<br>Apprentices Int 19<br>Apprentices Int 19<br>Appren | nemi ×   prenticeshipindia.org/cr  cecorder - Recording Now  Stap Record  Apprenticeship P  Dofor activating y Password *  Enter a password  Enter a passwore  Checking th  thave read, checking th  thave read, checking th  thave read, checking th  thave read, checking th  thave read, checking th  thave read, checking th  thave read, checking th  thave read, checking th  thave read, checking th  thave read, the thave read, checking th  thave read, the thave read, the thave re | Authorities and<br>Framework<br>Authorities under<br>Apprenticeship<br>Authorities and<br>Framework<br>Authorities under<br>Apprenticeship<br>Corrigendum of CAC<br>Gazette Notification                                                                                                    | Basic Training Providers(BTP) ~ Third Party Aggregator(TP<br>is<br>Confirm Password *<br>Confirm Password<br>This password should match with the Password given earling<br>the password should match with the Password given earling<br>the password and "Disclaimer": and understand that by<br>contract<br>Submit<br>Notices and Advisories<br>Clarification on<br>Reimbursement under<br>NAPS<br>OM for category of<br>Apprentices<br>— Modalities for Apprentices<br>a baced                                                                                                    | A) Instructional Videos ~ FA                                                     |
| Acts and Guidelines<br>Acts and Guidelines<br>Apprentices Act 19<br>Apprenticeship Rul<br>NAPS Guidelines for fran<br>Courses<br>Guidelines for BTP<br>Guidelines for BTP                                                                                                    | breni X   prenticeshipIndia.org/cr  ccorder - Recording Now  Stap Record Apprenticeship P  Apprenticeship P  Enter Password *  Enter a password *  Enter a password checking th  thave read, checking th  statement of the term of the term of the term of the term of the term of term of ter | Authorities and<br>Framework  Authorities under<br>Apprenticeship  Authorities and  Framework  Authorities under<br>Apprenticeship  CCC Gazette Notification  CCC Gazette Notification                                                                                                    | Basic Training Providers(BTP)  Third Party Aggregator(TP)  Confirm Password *  Confirm Password *  Confirm Password  This password should match with the Password given earlie  terrems*, "Privacy Bolicy" and "Disclaimer"; and understand that by contract  Notices and Advisories  Clarification on Reimbursement under NAPS OM for category of Apprentices The Modalities for Apprentices as placed Submit                                                                                                    | A) Instructional Videos ~ FA                                                     |
| Acts and Guideline<br>Apprentices Act 19<br>Apprentices Act 19<br>Apprentices for fran-<br>Courses<br>Guidelines for TPA<br>Guidelines for TPA                                                                                                    | breni X  prenticeshipIndia.org/cr  ccorder - Recording Now  Stap Record  Apprenticeship P  D for activating y  Password *  Enter Password  There Passwore  Cherking th  that  1 have read, checking th  1 have read checking th  1 have read checking  | Authorities and<br>Framework  Authorities under<br>Authorities and<br>Framework  Authorities and<br>Framework  Corrigendum of CAC<br>Gazette Notification<br>CAC Gazette Notification<br>SSC's CEO as JAA                                                                                                    | Basic Training Providers(BTP) ~ Third Party Aggregator(TP<br>is<br>Confirm Password *<br>Confirm Password *<br>Confirm Password<br>This password should match with the Password given earlie<br>Set Terms", "Privacy Bolicy" and "Disclaimer", and understand that by<br>contract<br>Submit<br>Notices and Advisories<br>— Clarification on<br>Reimbursement under<br>NAPS<br>— OM for category of<br>Apprentices<br>— Modalities for Apprentices<br>as placed<br>— Modalities for Apprentices<br>as placed<br>— Modalities for Apprentices                                                                                                    | An An An An An An An An An An An An An A                                         |
| Acts and Guidelines  Acts and Guidelines  Apprentices high Rul Apprentices for TPA Courses  Guidelines for TPA Guidelines for TPA Guidelines for TPA Guidelines for TPA                                                                                                    | sheri X   prenticeshipindia.org/cr prenticeshipindia.org/cr cr cr cr cr cr cr cr cr cr cr cr cr c                                                                                                    | Authorities and<br>Framework  Authorities under:<br>Apprenticeship  Authorities under:<br>Apprenticeship  Authorities and<br>Framework  Authorities under:<br>Apprenticeship  Authorities under:<br>Authorities under:<br>Au                                           | Basic Training Providers(BTP)  Third Party Aggregator(TP)  Confirm Password * Confirm Password * Confirm Password * Confirm Password about match with the Password given earlies This password should match with the Password given earlies This password should match with the Password given earlies This password about a password and "Disclaimer" and understand that by Contract  Notices and Advisories Clarification on Reimbursement under NAPS OM for category of Apprentices as placed SOP for NAPS Claims and Reimbursement CSR funds utilization CSR funds utilization                                                                                                    | er<br>Step 4: Click on<br>Submit.<br>- Correctional Template -<br>NAPS           |
| Acts and Guideline<br>Apprentices Act 19<br>Apprentices Act 19<br>Apprentices In frances<br>Guidelines for francourses<br>Guidelines for TPA<br>Guidelines for TPA<br>Guidelines for Offil<br>Assessment 8.                                                                                                    | shere X                                                                                                    | Authorities and<br>Framework  Authorities and an email to the portal will send an email to the portal will send an email to the pour Apprenticeship account  and  Authorities and agree to abide by the "Use is box, I am entering into a legally binding"  Authorities and Framework  Authorities under. Apprenticeship  Role of Agencies  Corrigendum of CAC Gazette Notification  SSC'S CED as JAA  SSC CED & APPS SPOC                                                                                                    | Basic Training Providers(BTP)  Third Party Aggregator(TP)  Confirm Password * Confirm Password * Confirm Password * Confirm Password about match with the Password given earlies This password should match with the Password given earlies This password should match with the Password given earlies This password about a password and "Disclaimer" and understand that by Contract  Notices and Advisories Clarification on Reimbursement under NAPS OM for category of Apprentices as placed SOP for NAPS Claims and Reimbursement CSR funds utilization under Apprentices in part CSR funds utilization Under Apprentices in part                                                                                                    | er<br>Step 4: Click on<br>Submit.<br>- Currenten Template -<br>NAPS              |
| Acts and Guidelines<br>Apprentices Act 19<br>Apprentices Act 19<br>Apprentices for BTP<br>Guidelines for Far<br>Courses<br>Guidelines for BTP<br>Guidelines for Coll<br>Guidelines for Coll<br>Guidelines for Coll<br>Guidelines for Coll<br>Courses<br>Guidelines for Coll<br>Guidelines for Coll<br>Apprentices Act 30<br>Courses<br>Guidelines for Coll<br>Guidelines for Coll<br>Apprentices Act 30<br>Courses<br>Guidelines for Coll<br>Guidelines for Coll<br>Guidelines for Coll<br>Apprentices Act 30<br>Courses<br>Guidelines for Coll<br>Apprentices Act 30<br>Courses<br>Guidelines for Coll<br>Guidelines for Coll<br>Guidelines for Coll<br>Apprentices Act 30<br>Courses<br>Guidelines for Coll<br>Courses<br>Guidelines for Coll<br>Courses<br>Guidelines for Coll<br>Guidelines for Coll<br>Courses<br>Guidelines for Coll<br>Courses<br>Certification                                                                                                    | prenti X  prenti X  prenticeshipindia.org/cs  ccorder - Recording Now  Stag Record  Apprenticeship P  D for activating y  Password  Enter - a password  Enter - a password  I have read, checking th  I have read, checking th  I have read, checking th  I have read, checking th  I have read, checking th  I have read, checking th  I have read, checking th  I have read, checking th  I have read, checking th  I have read, checking th  I have read, checking th  I have read, I have read, checking th  I have read, I have read, Checking th  I have read, Checking th  I have read, I have read, Checking th  I have read, I have read, I have read, I have read, I have read, I have read, I have read, I have read, I have read, I have read, I have read, I have read, I have read, I have read, I have read, I have read, I have read, I have read, I have read, I have read, I have read, I  | Authorities and<br>Framework<br>Authorities under<br>Authorities and<br>Framework<br>Authorities and<br>Authorities and<br>Authorities and<br>Authorities and<br>Framework<br>Authorities onder<br>Apprenticeship<br>Corrigendum of CAC<br>Gazette Notification<br>CAC Gazette Notification<br>CAC Gazette Notification<br>SSC's CEO & APPS SPOC                                                                                                    | Basic Training Providers(BTP) ~ Third Party Aggregator(TP<br>is<br>Confirm Password *<br>Confirm Password *<br>Confirm Password about match with the Password given earlier<br>This password should match with the Password given earlier<br>are Terms * "Privacy Policy" and "Disclaimer"; and understand that by<br>contract<br><b>Submit</b><br>Notices and Advisories<br>— Clarification on<br>Reimbursement under<br>NAPS<br>— OM for category of<br>Apprentices<br>— Modalities for Apprentices<br>as placed<br>— SOP for NAPS Claims and<br>Reimbursement<br>— CSR funds utilization<br>under Apprenticeship Act<br>— NAPS Continuation OM<br>dated 06-04-2020                                                                                                    | er<br>Step 4: Click on<br>Submit.<br>- Connection Template -<br>NAPS             |
| Acts and Guidelines<br>Apprentices Act 19<br>Apprentices Act 19<br>Apprentices hip Rul<br>NAPS Guidelines<br>Guidelines for fran<br>Courses<br>Guidelines for BTP<br>Guidelines for CMI<br>Assessment &<br>Certification<br>Apprenticeship Rul                                                                                                    | sprenti X   provint X  provint X  provint A   provint A   provint  | Authorities and<br>Framework  Authorities and agree to abide by the 123 is box, I am entering into a legally binding  Authorities and gree to abide by the 123 is box, I am entering into a legally binding  Authorities under, Apprenticeship  Role of Agencies  Corrigendum of CAC Gazette Notification  CAC Gazette Notification  SSC's CEO & APPS SPOC                                                                                                    | Basic Training Providers(BTP) ~ Third Party Aggregator(TP<br>is<br>Confirm Password *<br>Confirm Password *<br>Confirm Password<br>This password should match with the Password given earlie<br>ter Terms', "Privacy Bolicy" and "Disclaimer', and understand that by<br>contract<br>Exer Terms', "Privacy Bolicy" and "Disclaimer', and understand that by<br>contract<br>Exer Terms', "Privacy Bolicy" and "Disclaimer', and understand that by<br>Confirm Reimbursement under<br>NAPS<br>— Clarification on<br>Reimbursement under<br>NAPS<br>— Modalities for Apprentices<br>as placed<br>— SOP for NAPS Claims and<br>Reimbursement<br>— CSP Funds willization<br>under Apprenticeship Act<br>— NAPS Continuation DM<br>cated 06-04-2020<br>Exercise Nucley                                                                                                    | A) Instructional Videos ~ FA Step 4: Click on Submit. Connection Template - NAPS |

## Step 4: Click on submit.

\* After submit you will get Registration number followed by A.....

### Step 5: Click on Login.

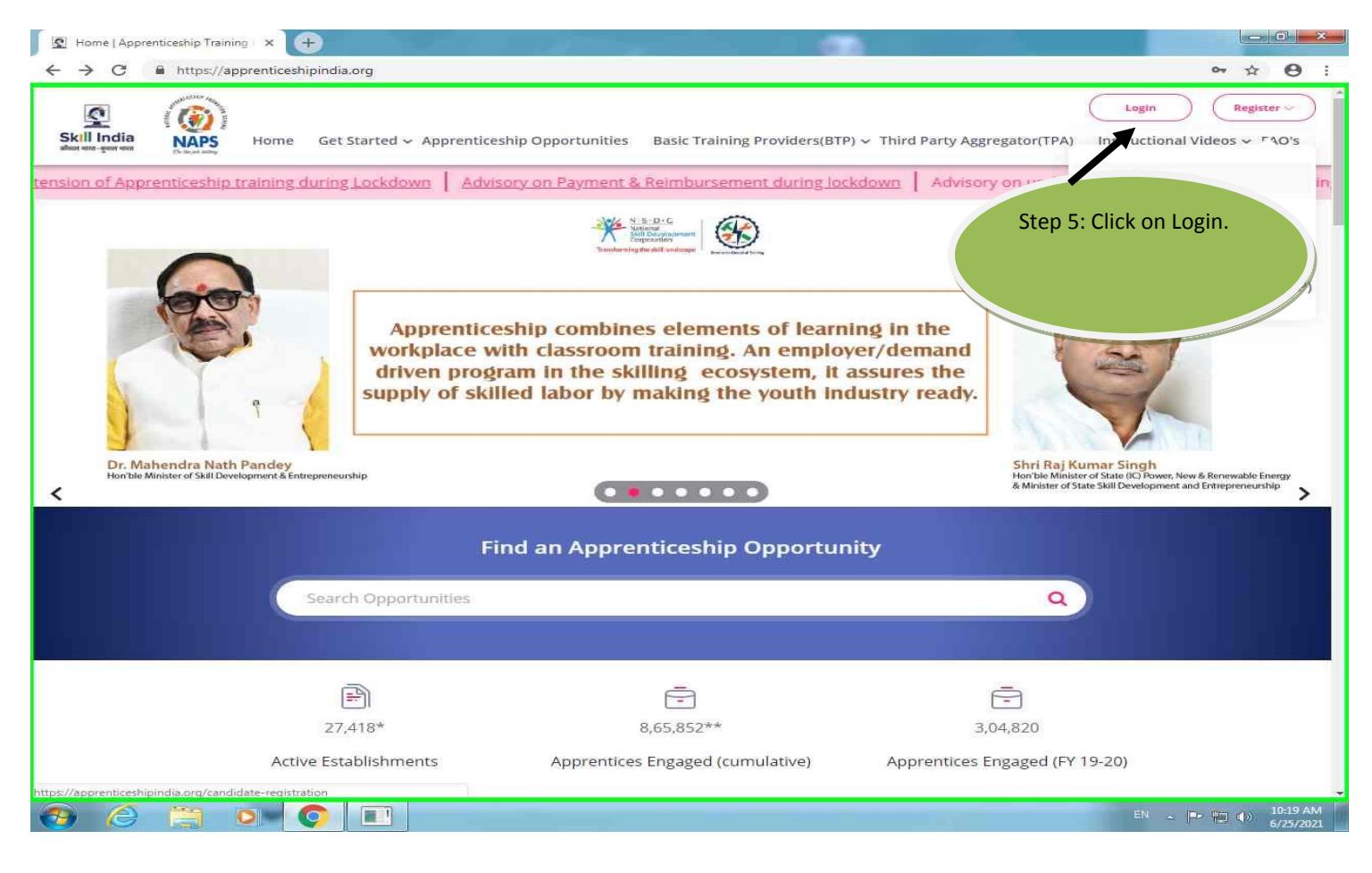

### Step 6: Enter your registration number and password.

| C  https://apprenticeshipindia.org                                                                                | un Get Stanted w Aggrunticaanlip Opportunities                                                                                       | Basic Training Previden(BTP) - Third Party Aggregator(T                                                                                                    | and Cd, 52<br>Lington Beginter -<br>W) Instructional Volees - FAQ's                                                                   |
|----------------------------------------------------------------------------------------------------|----------------------------------------------------------------------------------------------------|----------------------------------------------------------------------------------------------------|----------------------------------------------------------------------------------------------------|
|                                                                                                    | La                                                                                                    | ogin                                                                                                    | Step 6: Enter your                                                                                                    |
|                                                                                                    | * In case you are unable to lo<br>your browser or j                                                                                  | gin, kindly close and reopen<br>Reset Password.                                                                                                    | registration number<br>& pass word.                                                                                                   |
| Step 7: Click on this                                                                                             | Internet mad, understood and as<br><u>Briston Anio Canador</u><br>this book, 1 am antening inter<br>Log<br>Reserved accleasion.line2 | International to the Council Council of the Council of the Council |                                                                                                    |
| declaration.                                                                                                    | Authorities and Framework                                                                                                    | Notices and Advisories                                                                                                    | Approved Courses                                                                                                    |
| Approximate Acc 1984     Approximately Rule 1983     AddS Guidetanee     Guidetanee     Guidetanee     Guidetanee | <ul> <li>Australius under Apprenticently<br/>Buie of Aperties</li> <li>Companyies of CAC Basers<br/>Herofreeten</li> </ul>           | <ul> <li>Coefficiation on Reinflueraemane<br/>sense tricking</li> <li>DM Air category of Apprentices</li> <li>Moderating for Apprentices as<br/>senses.</li> </ul>                                                                                                    | Orengenatived Countrees     Davisories     Outropies     Countrees     Countrees     Countrees     Countreplace     Theory and a MARE |

Step 7: Click on declaration box and click login.

**Step 8: Click on Apprenticeship Opportunity** 

| Il India NAPS                                                                                                    | n liet Started o Approximitiently Observation                                                                                                    | Basic Training Providers(BTP) w Third Party Aggregate                                                                                                    | or(TPA) Instructional Videas w FAQ's                                                                                                    |
|----------------------------------------------------------------------------------------------------|----------------------------------------------------------------------------------------------------|----------------------------------------------------------------------------------------------------|----------------------------------------------------------------------------------------------------|
| C Dartmouro                                                                                                    | Candidates Dashboard                                                                                                    |                                                                                                    |                                                                                                    |
| Apprenticeship                                                                                                    |                                                                                                    | 1                                                                                                    | •                                                                                                    |
| Ed Ang Our                                                                                                    |                                                                                                    |                                                                                                    |                                                                                                    |
|                                                                                                    |                                                                                                    |                                                                                                    |                                                                                                    |
| Acts and Guidelines                                                                                                    | Authorities and Fremework                                                                                                    | Notices and Advisories                                                                                                    | Approved Courses                                                                                                    |
| Acts and Guidelines                                                                                                    | Authorities and Framework                                                                                                    | Notices and Advisories                                                                                                    | Approved Courses                                                                                                    |
| Acts and Guidelines<br>— Agenetics Act (b)<br>— Agenetics for (b)                                                                                                    | Authorities and Framework                                                                                                    | Notices and Advisories<br>— Carthelium in Remikerschem<br>solar NAPE                                                                                                    | Approved Courses                                                                                                    |
| Acts and Guidelines<br>Approximative Act (56)<br>Approximative Rule (59)<br>Sate Guidelines                                                                                                    | Authorities and Framework  Authorities under Approximation  Main of Approxima  Compension of CAC Datases                                                                          | Notices and Advisories<br>                                                                                                    | Approved Courses<br>                                                                                                    |
| Acts and Guidelines<br>- Agenetics Act (56)<br>- Agenetics for factor (19)<br>- Act (Guidelines for factor) (Guideline<br>- Guidelines for factor) (Guideline                                                                                                    | Authorities and Framework                                                                                                    | Notices and Advisories                                                                                                    | Approved Courses                                                                                                    |
| Acts and Guidelines Approximation Aut (161 Approximation fluid (103) Approximation fluid (103) Approximations Guidelines for Family Guideline Guidelines for Family Guideline Guidelines for Family (100)                                                                                                    | Authorities and Framework  Authorities under Approximation  Bals of Agenties  Corrigenties  Corrigenties  CAC Genergy Insufaces                                                   | Notices and Advisories  Carthratium in Remissionenteen under NARE  Carthratis NARE  Moughton the Approximates at global                                                                                                    | Approved Courses<br>                                                                                                    |
| Acts and Guidelines  Approximation Aut (161) Approximation flow (193) Aut (193) Aut (193) Aut (193) Aut (193) Aut (193) Automations for flowing Counters Guidelines for (194) Counterses for (194) Counterses for (194)                                                                                                    | Authorities and Framework                                                                                                    | Notices and Advisories                                                                                                    | Approved Courses  Contignated Courses  Contignated Courses  Controllated Courses  Controllated Template - next HAPS  Controllated Template - NAPS |
| Acts and Guidelines  Approximately flow (193) Approximately flow (193) Apple Soundance Guidelines for flowing Counces Guidelines for flowing Counces Guidelines for flowing Counces Soundances Soundan | Authorities and Framework                                                                                                    | Notices and Advisories                                                                                                    | Approved Courses<br>— Designated Courses<br>— Optimal Courses<br>— Currentum Template - earl takes<br>— Currentum Template - takes                |
| Acts and Guidelines  Approximation for 1991 Approximation for 1992 Approximation for forming Counter Autoff Quantumet  Autoff Quantum for The Applicity  Variant for ETT algorithy  Variant for ETT algorithy  Current for ETT algorithy  Current for ETT algorithy                                                                                                    | Authorities and Framework                                                                                                    | Notices and Advisories  Carllsation in Remainment instant NARS  Carllsation for Ageneration  Measurement  Measurement  Carl for for AcAPS Communities  Carl Acads uptil agene under Ageneration  Carl School August agene under Ageneration  Carl School August agene under                                                                                               | Approved Courses<br>— Designated Courses<br>— Designated Courses<br>— Currendum Templete - next HAPD<br>— Currendum Templete - NAPD               |
| Acts and Guidelines  Approximately failed (199)  Approximately failed (199)  Approximately failed (199)  Approximately failed (199)  Approximately failed (199)  Constitutions for PTM  Variately failed (199)  Constitutions for PTM  Variately failed (199)  Constitutions for PTM  (199)  Constitutions for PTM  (199)  (199)  (199)  (199)  (199)  (199)  (199)  (199)  (199)  (199)  (199)  (199)  (199)  (199)  (199)  (199)  (199)  (199)  (199)  (199)  (199)  (199)  (199)  (199)  (199)  (199)  (199)  (199)  (199)  (199)  (199)  (199)  (199)  (199)  (199)  (199)  (199)  (199)  (199)  (199)  (199)  (199)  (199)  (199)  (199)  (199)  (199)  (199)  (199)  (199)  (199)  (199)  (199)  (199)  (199)  (199)  (199)  (199)  (199)  (199)  (199)  (199)  (199)  (199)  (199)  (199)  (199)  (199)  (199)  (199)  (199)  (199)  (199)  (199)  (199)  (199)  (199)  (199)  (199)  (199)  (199)  (199)  (199)  (199)  (199)  (199)  (199)  (199)  (199)  (199)  (199)  (199)  (199)  (199)  (199)  (199)  (199)  (199)  (199)  (199)  (199)  (199)  (199)  (199)  (199)  (199)  (199)  (199)  (199)  (199)  (199)  (199)  (199)  (199)  (199)  (199)  (199)  (199)  (199)  (199)  (199)  (199)  (199)  (199)  (199)  (199)  (199)  (199)  (199)  (199)  (199)  (199)  (199)  (199)  (199)  (199)  (199)  (199)  (199)  (199)  (199)  (199)  (199)  (199)  (199)  (199)  (199)  (199)  (199)  (199)  (199)  (199)  (199)  (199)  (199)  (199)  (199)  (199)  (199)  (199)  (199)  (199)  (199)  (199)  (199)  (199)  (199)  (199)  (199)  (199)  (199)  (199)  (199)  (199)  (199)  (199)  (199)  (199)  (199)  (199)  (199)  (199)  (199)  (199)  (199)  (199)  (199)  (199)  (199)  (199)  (199)  (199)  (199)  (199)  (199)  (199)  (199)  (199)  (199)  (199)  (199)  (199)  (199)  (199)  (199)  (199)  (199)  (199)  (199)  (199)  (199)  (199)  (199)  (199)  (199)  (199)  (199)  (199)  (199)  (199)  (199)  (199)  (199)  (199)  (199)  (199)  (199)  (199)  (199)  (199)  (199)  (199)  (199)  (199)  (199)  (199)  (199)  (199)  (199)  (199)  (199)  (199)  (199)  (199)  (199)  (199)  (199)  (199)  (1 | Authorities and Framework  - Authorities under Approximation - Nation of Agenties - Secondarian of CAC Baselin - CAC Benerics Institutions - ABC COD as JAA - BIC COD & APPL SPOC | Notices and Advisories  Carlhadown an Reinkaraminen  Carlhadown Addisories  Carlhadown Addisories  Macadown An Agaremises an  glacial  Carlhadown autilization and  descriptorialities  Carlhadown autilization  Carlhadown autilization  Carlhadown autilization  Carlhadown autilization  Safe Ander Agaremises and  descriptorialities  Safe for Agaremises and allown | Approved Courses<br>— Geographic Courses<br>— Distored Courses<br>— Currentine Templete - new HAPD<br>— Currentine Templete - HAPD                |
| Acts and Guidelines  Approximate Art 1991 Approximately for 1992 Apple Standard for 1992 Apple Standard for Standard Standard Sta | Authorities and Framework                                                                                                    | Notices and Advisories                                                                                                    | Approved Courses<br>                                                                                                    |
| Acts and Guidelines  Approximation fue (193) Approximation fue (193) Appl Guidelines for Non-Ing Countels Guidelines for Non-Ing Countels Guidelines for 198 Guidelines for 198 Guidelines for 198 Guidelines for 198 Guidelines for 198 Guidelines for 198 Guidelines for Approximately Guidelines for Approximately Guidelines for Approximately Guidelines for Approximately Guidelines for Approximately Guidelines for Approximately Guidelines for Approximately Guidelines for Approximately Guidelines for Approximately Guidelines for Approximately Guidelines for Approximately Guidelines for Approximately Guidelines for Approximately Guidelines                                                                                                    | Authorities and Framework  - Authorities under Approximation  - Nation of Agenties  - Norrigeneties of CAC Basels  - CAC Busels framework  - Sec CAD as JAA  - Sec CAD as JAA     | Notices and Advisories                                                                                                    | Approved Courses<br>— Designated Courses<br>— Designated Courses<br>— Currendum Templete - net HAPD<br>— Currendum Templete - HAPD                |
| Acts and Guidelines  Approximate Art 1991 Approximately from 1992 Approximately from 1992 Approximately from 1992 Approximately from 1992 Approximately for the approximately Approximately for the approximately Approximately for the approximately Approximately for the approximately approximately Approximately for Approximately approximately Approximately for Approximately approximately Approximately for Approximately approximately Approximately Ap | Authorities and Framework  - Authorities under Approximation  - Main of Agenties  - Correpondent of CAC Basets - CAC Development framework MCC CBD as JAA  - BEC CAD as APPL SPOC | Notices and Advisories                                                                                                    | Approved Courses<br>                                                                                                    |

# Step 9: Select course type. (Designated)

| → C 🖬 h                         | https://apprenticeshipindia.org/apprenticeship/op | pportunity                                                                                                    | • Q \$ 6 |
|---------------------------------|---------------------------------------------------|----------------------------------------------------------------------------------------------------|----------|
| kill India<br>with the spectrum | APS Home Get Started ~                            | Apprenticeship Opportunities Basic Training Providers(BTP) 🗸 Third Party Aggregator(TPA) Instructional Videos 🗸                     | FAQ's    |
|                                 |                                                   | Apprenticeship Opportunities                                                                                                    |          |
|                                 |                                                   |                                                                                                    |          |
|                                 | Select Course Type                                | i cr                                                                                                    | sar      |
|                                 | Optional                                          |                                                                                                    |          |
|                                 | Designated                                        |                                                                                                    |          |
|                                 | Search Locations                                  | ( Prev 1 2 ···· Next > ) 15                                                                                                    | 2.7      |
|                                 | Search By Establishment Name                      | 60679 Opportunities                                                                                                    |          |
|                                 | Select Industry/Sector Name 🛛 🖓                   |                                                                                                    |          |
|                                 | · ····································            | Electrician                                                                                                    |          |
|                                 |                                                   | Description: Vie                                                                                                    | w        |
| Step 9: Se<br>course ty         | elect 'e Orransgender'<br>Ppe                     | Apprentice           Operation         Unnac, Uttar Pradesh         Duration         23 Months         Posted On         26-06-2021 |          |
| (Designat                       | ted) 🔶                                            | Domestic Data Entry Operator V 2.0<br>Saas Infosech<br>Description:<br>Require Data Entry Operator                                  | w        |
|                                 |                                                   | Cocation Bengaluru Urban. C Duration 15 Months Posted On 26-06-2021<br>Karnataka                                                    |          |
|                                 |                                                   | Tig/mig Welder INTERARCH BUILDING PRODUCTS.PVT.LTD. Anniv View                                                                      | w        |

## Step 10: Select your course.

| dia NAPS Home Get Started ~ )                                                                                                    | Apprenticeship Opportunities Basic Training Providers(BTP) - Third Party Aggrega                                                                                                    | nor(TPA) Instructional Videos 🗸 FAQ's |
|----------------------------------------------------------------------------------------------------|----------------------------------------------------------------------------------------------------|---------------------------------------|
| 4                                                                                                    | Apprenticeship Opportunities                                                                                                    |                                       |
| designated 🛛 🍸                                                                                                    | Course Type : Designated                                                                                                    | 谊 Clear                               |
| Search Course<br>Sewing Machine Operator-PwD-LD Bwd<br>Painting Helper<br>Squash and Juice Processing Technician<br>Assistant Decorative Painter | ( Prev ( 2 Next > > )                                                                                                    | 10 .                                  |
| tep 10: Select<br>our course.                                                                                                    | Electrician<br>SHAKSHI TELE TOOLS<br>Description:<br>Apprentice                                                                                                    | Apply                                 |
| Stipend From : 0<br>Stipend Upto : 100000                                                                                                    | Location Unnao. Uttar Pradesh     Duration 23 Months      Tig/mig Welder      INTERARCH BUILDING PRODUCTS.PVT.LTD,      Description:                                                                                                    | Apply View                            |
|                                                                                                    | Interested candidate call & share resume: 05944-356025           Image: Construction Construction Constructico Constructico Constructic | Posted On 25-05-2021                  |
|                                                                                                    | Electrician                                                                                                    |                                       |

# Step 11: Select Location.

| Skill India<br>her voor-geerverz | APS Home                                        | Get Started 🐱 Apprenticeship Opportunities Basic Training Providers(BTP) 🐱 Third Party Aggregator(TPA                                                                                                    | A) Instructional Videos 🗸 FAQ's |
|----------------------------------|-------------------------------------------------|----------------------------------------------------------------------------------------------------|---------------------------------|
|                                  |                                                 | Apprenticeship Opportunities                                                                                                    |                                 |
|                                  | designated                                      | Computer Operator and Programming Assistant Course Type : Designated                                                                                                    | e Clear                         |
|                                  | Search Course                                   | O     Image: Contract of the second second sec | 35 •                            |
| Stop 11: So                      | Chhattisgarh<br>Tripura<br>Iand                 | Computer Operator And Programming Assistant<br>WOMEN & CHILD DEVELOPMENT PROJECT OFFICER REWARI RURAL<br>Description:                                                                                                    | Apply                           |
| location.                        | d Range<br>dt From : 0<br>Stipend Upto : 100000 | Location Rewarl, Haryana     Computer Operator And Programming Assistant     LUBI INDUSTRIES LLP (KADADARA)     Description:      Description:      Location Gandhinagar, Gujarat     Superator 15 Months                                                                                                    | Posted On 25-06-2021            |
|                                  |                                                 | Computer Operator And Programming Assistant                                                                                                    |                                 |

| Cill India<br>N 1957-georetator | Norme.                                                       | Get Started 🛩 Ap | prenticeship Opportunities Basic Training Providers(BTP) v Third Party Aggregator(TPA) Instructional Videos v               | FAQ's  |
|---------------------------------|--------------------------------------------------------------|------------------|----------------------------------------------------------------------------------------------------|--------|
|                                 |                                                              | A                | pprenticeship Opportunities                                                                                                 |        |
|                                 | designated                                                   | 8                | Computer Operator and Programming Assistant Course Type : Designated State : Uttar Pradesh                                  | ,<br>, |
|                                 | × Uttar Pradesh<br>Bharat Electronics limited <u>shazlak</u> | ⊘<br>val         | (< Prev 1 2 Next> )                                                                                                    | *      |
|                                 | BHARAT ELECTRONICS                                           | LIMITED GHAZIAB  | 131 Opportunities                                                                                                    |        |
|                                 | Qualification<br>Select Gender<br>Male Female                | Transgender      | Computer Operator And Programming Assistant<br>Gev: [7]<br>Description:<br>yes                                              | ]      |
| Step 12:                        | Enter full                                                   | •                | Constition Balrampur, Uttar C Duration 15 Months Posted On 18-06-2021<br>Pradesh                                            |        |
| name of<br>establisł            | f<br>hment.                                                  |                  | Computer Operator And Programming Assistant<br>Government Industrial Training Institute Kalserganj Bahraich<br>Description: |        |
|                                 |                                                              |                  | Concession Bahraich, Uttar Duration 15 Months Rotadesh Posted On 16-06-2021                                                 |        |

# Step 12: Enter Full name of establishment. (Bharat Electronics Limited Ghaziabad)

### Step 13: Select Gender.

| KIII India<br>In star spar war<br>In star spar war | - Apprenticeship Opportunities Basic Training Providers(BTP) - Third Party Aggregator(TPA) Instructional Videos -           | FAQ's |
|----------------------------------------------------|----------------------------------------------------------------------------------------------------|-------|
|                                                    | Apprenticeship Opportunities                                                                                                |       |
| designated 7                                       | Computer Operator and Programming Assistant Course Type : Designated State : Uttar Pradesh                                  | n.    |
| Bharat Electronics limited <u>shazlaba</u>         | 21AB. 131 Opportunities                                                                                                    | •     |
| Qualification                                      | Computer Operator And Programming Assistant<br>Govt ITI Apply View<br>yes                                                   | ]     |
| Select Stipend Range                               | Computer Operator And Programming Assistant<br>Government Industrial Training Institute Reiserganj Bahraich<br>Description: |       |
| Sten 13: Select gender                             |                                                                                                    |       |

# Step 14: Click on Apply.

| India NAPS | Hame                                                         | Get Started 🛩           | Apprenticeship Opportunities                               | Basic Training Providers(BTP) 🛩                                   | Third Party Aggregator(TPA) | Instructional Videos 🤝 FAQ's |
|------------|--------------------------------------------------------------|-------------------------|------------------------------------------------------------|-------------------------------------------------------------------|-----------------------------|------------------------------|
|            |                                                              | 4                       | Apprenticesh                                               | ip Opportuniti                                                    | es                          |                              |
| [          | designated<br>Search Course                                  | Q                       | Computer Operato                                           | or and Programming Assistant 🥝                                    | Course Type : Designated    | State : Uttar Pradesh        |
| ĺ          | × Uttar Pradesh<br>Bharat Electronics limited <u>shazial</u> | ⊘<br>⊳al                | (K) (Prev                                                  | 1 2 Next >                                                        | ×                           | 15 .                         |
|            | BHARAT ELECTRONICS                                           | LINHTED GHAZIAB         | 131 Opportuniti                                            |                                                                   |                             |                              |
| s          | Qualification<br>elect Gender<br>Male C Female C             | <b>∀</b><br>Transgender | Com<br>Govt ITI<br>Description:<br>yes                     | tep 14: Click on Ap                                               | ply.                        | Apply View                   |
| s          | elect Stipend Range                                          | •                       | C Location Balramp<br>Pradech                              | our. Uttar 🕒 Duration 15                                          | Months Po                   | sted On 18-06-2021           |
| S          | tipend From : 0<br>tipend Upto : 100000                      |                         | Computer Operator<br>Government Industrial<br>Description: | And Programming Assistant<br>Training Institute Kaiserganj Bahrai | ch                          | Step 15: Applied             |
|            |                                                              |                         | C Location Bahraic<br>Pradesh                              | h, Uttar 🕒 Duration 15                                            | i Months                    | Successfully.                |

# Step 15: Check for applied successfully message on screen

◆ The Process for Applying in Bharat Electronics Limited, Ghaziabad has completed.